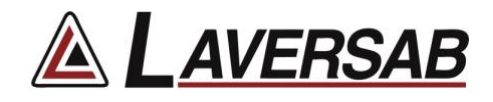

# ARTS 7000 TCAS & UAT Activation Procedure

This procedure identifies the specific steps required to activate the TCAS and/or UAT functions in the ARTS 7000.

## Items required:

- ARTS-7000 Test System
- ARTS-7000 iPad controller

#### **ARTS-7000 TCAS Activation Procedure**

#### 1. Run the ARTS 7000 Application

- a. Open the ARTS 7000 Application.
- b. Press Offline.
- c. Enter the Utilities Menu and press Permissions.

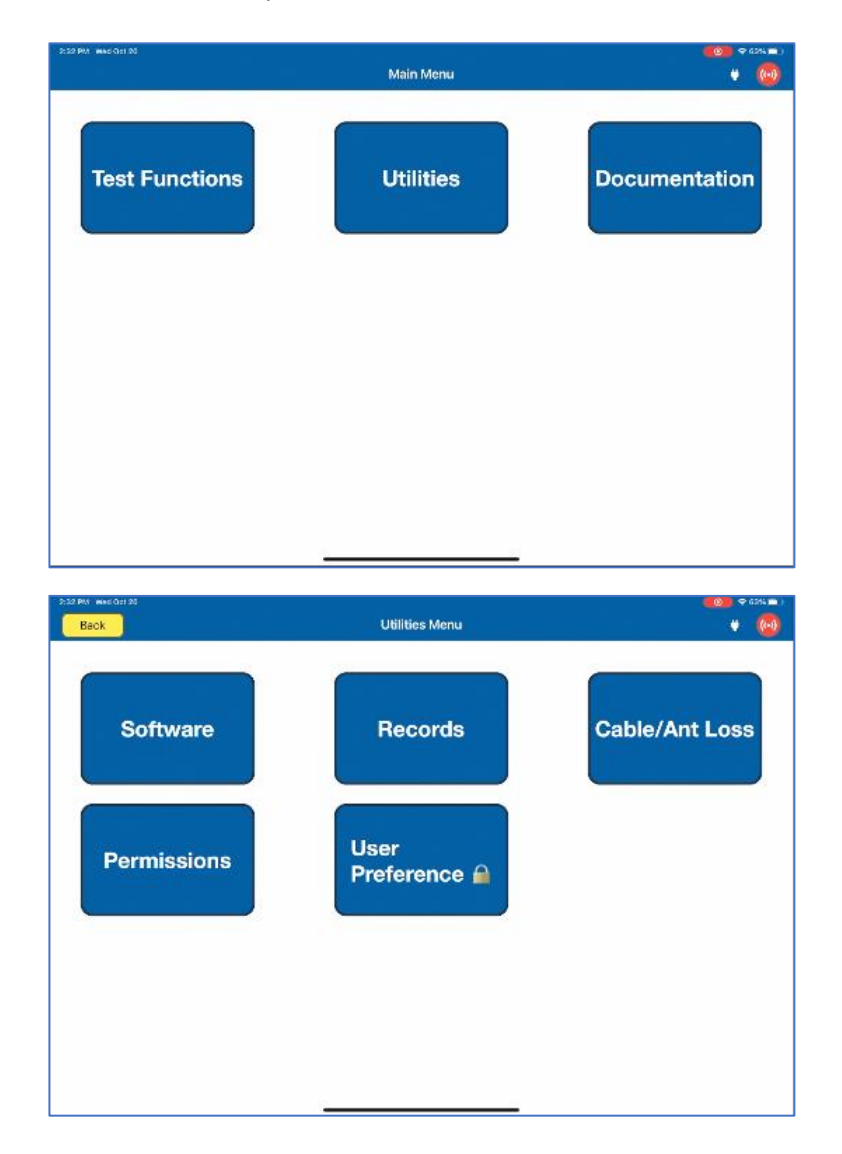

- d. For TCAS: Within the Permissions menu, select **Add TCAS License**, then enter the letters "**LAV**" followed by the Serial Number of the ARTS-7000 unit.
- e. For UAT: Within the Permissions menu, select **Add UAT License**, then enter the letters "**LAV**" followed by the Serial Number of the ARTS-7000 unit.

|                                                                                                    | C (24) ( )                                                                                                   |
|----------------------------------------------------------------------------------------------------|----------------------------------------------------------------------------------------------------|
| Permissions                                                                                                   | • 🔞                                                                                                    |
|                                                                                                    |                                                                                                    |
| Add TCAS License                                                                                              |                                                                                                    |
|                                                                                                    |                                                                                                    |
|                                                                                                    |                                                                                                    |
| Confirm                                                                                                    |                                                                                                    |
| To advice this coadd its, presso<br>compact to the internet and enter the<br>second number of the ART'S unit. |                                                                                                    |
| Formul: LANARAN                                                                                               |                                                                                                    |
|                                                                                                    |                                                                                                    |
| Cancel Activate                                                                                               |                                                                                                    |
|                                                                                                    |                                                                                                    |
|                                                                                                    |                                                                                                    |
|                                                                                                    |                                                                                                    |
|                                                                                                    |                                                                                                    |
|                                                                                                    |                                                                                                    |
|                                                                                                    | 103                                                                                                    |
|                                                                                                    | Add TCAS License   Description   Confirm   Description constitute after a difficulty   Description   Centeel |

# 2. License activated.

- a. After verification, the license will be stored on the iPad.
- b. Begin using the TCAS and/or UAT functions after connecting the iPad Wi-Fi to the ARTS-7000 unit.

| Exit                         | т             | CAS          | • (         |  |
|------------------------------|---------------|--------------|-------------|--|
| icenario: +2500 ft Collision |               | Run Scenario | Select Save |  |
| CAS Type                     | TCAS 1 TCAS 2 | Range Start  | 15.00 NM    |  |
| ntruder                      | Mode S ATCRBS | Range Stop   | 0.00 NM     |  |
| MTL.                         | Off On        | Range Rate   | 300 Kts     |  |
| Power                        | -10.000 dBm   | Alt Start    | 2500 Ft     |  |
| % Replies                    | 100 %         | Alt Stop     | 0 FI        |  |
| Alt Detect                   | Off On        | Alt Rate     | 833         |  |
| Converge                     | Off On        | UUT ALT      | 10000 Ft    |  |

## 3. Consult the online video.

a. Should you have any questions, please review the online video <u>here</u> to see how the license is activated.